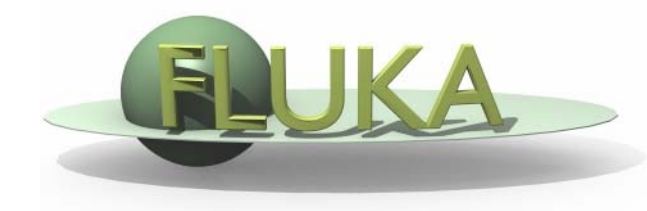

**Beginners FLUKA Course** 

Aim: "see" the effect of different threshold settings

- Easier with thin layers and with interfaces between strongly different materials -> change the layout
- Observables:
  - dose deposition,
  - backscattered electrons
- Practice also preprocessor directives in the input file

#### Instructions

- changes to the geometry/beam
- Create a folder called ex8, download the solution of ex5 (only ex5.inp) from the website, rename it to ex6.inp and open it in *flair*
- Change the target layer thicknesses to 50 microns each
- Change the target radius to 5 mm
- Change the BEAM to 10 MeV electrons
- Change the beam size to Annular, 1mm radius
- Change the materials of the region *TARGS2* to Lead. Change the material of region *TARGS3* to Aluminum. (H2O-Pb-AI)
- Change the air around to Vacuum

Instructions

#### -general settings

- thin layers, low thresholds  $\rightarrow$  need high tracking precision
- set PRECISION as default
- Switch on single scattering at boundaries (find how..)
- -prepare a set of different thresholds, with different "#define"
- Define 3 preprocessor variables, for instance HI-T , LOW-T, VLOW-T
- Prepare a structure and fill it with EMFCUT and DELTARAY cards to have, in all materials
  - #if HI-T
    - electrons: 1 Mev kinetic , 5 kev photons
  - #elif LOW-T
    - electrons: energy corresponding to a range  $\approx$   $^{1\!\!/_2}$  of the Pb thickness 5 kev photons
  - #elif VLOW-T
    - electrons: energy corresponding to a range  $\approx$  z bin size, in Pb, 5 kev photons
  - #endif

### SAME energy thresholds in all materials

• HINT: go to http://physics.nist.gov/PhysRefData/Star/Text/contents.html

### Instructions

-scoring

- One USERBIN scoring DOSE over the target, 1 micron bins along z, 5 microns bins in the radial direction
- One USRBDX to score electrons and positrons EXITING from the first target layer back into vacuum. One single bin in angle.

### -running

- in the RUN window of Flair
  - click on the + button in the Run/Input frame
  - choose a name for the first threshold option , i.e. ex8\_ht
  - select the correct directive in the "Defines" frame
  - run 5 runs , 100000 primaries each
  - do the same for the other thresholds

### results

### -PLOT

for each threshold: 1-d projection along z of the dose try to set the same y-scale for the three plots (set yscale [xx : yy] in the gnuplot options) compare

for each threshold: the usrbdx output. Try to put all three on the same plot

### If you have time

Change the BEAM to 4 MeV protons run with the proton threshold at 1MeV and 100 keV plot the dose deposition and see the difference ( using #define )

## **Exercise 8:Solution**

#### results

- "low threshold"
- 25µ Pb = 2.8 10<sup>-2</sup> g/cm<sup>2</sup> → 100 keV
- very-low threshold
- 1µ Pb = 1.1 10<sup>-3</sup> g/cm<sup>2</sup> → 10 keV (or 12, but we choose a round number for easyness..)
- to be set : EMFCUT with PROD-CUT
- EMFCUT with BLANK
- DELTARAY (in case we run protons later..)
- Warning: to set KINETIC energy in EMFCUT the value must be NEGATIVE, otherwise it sets the TOTAL energy

## **Exercise 8:Solution**

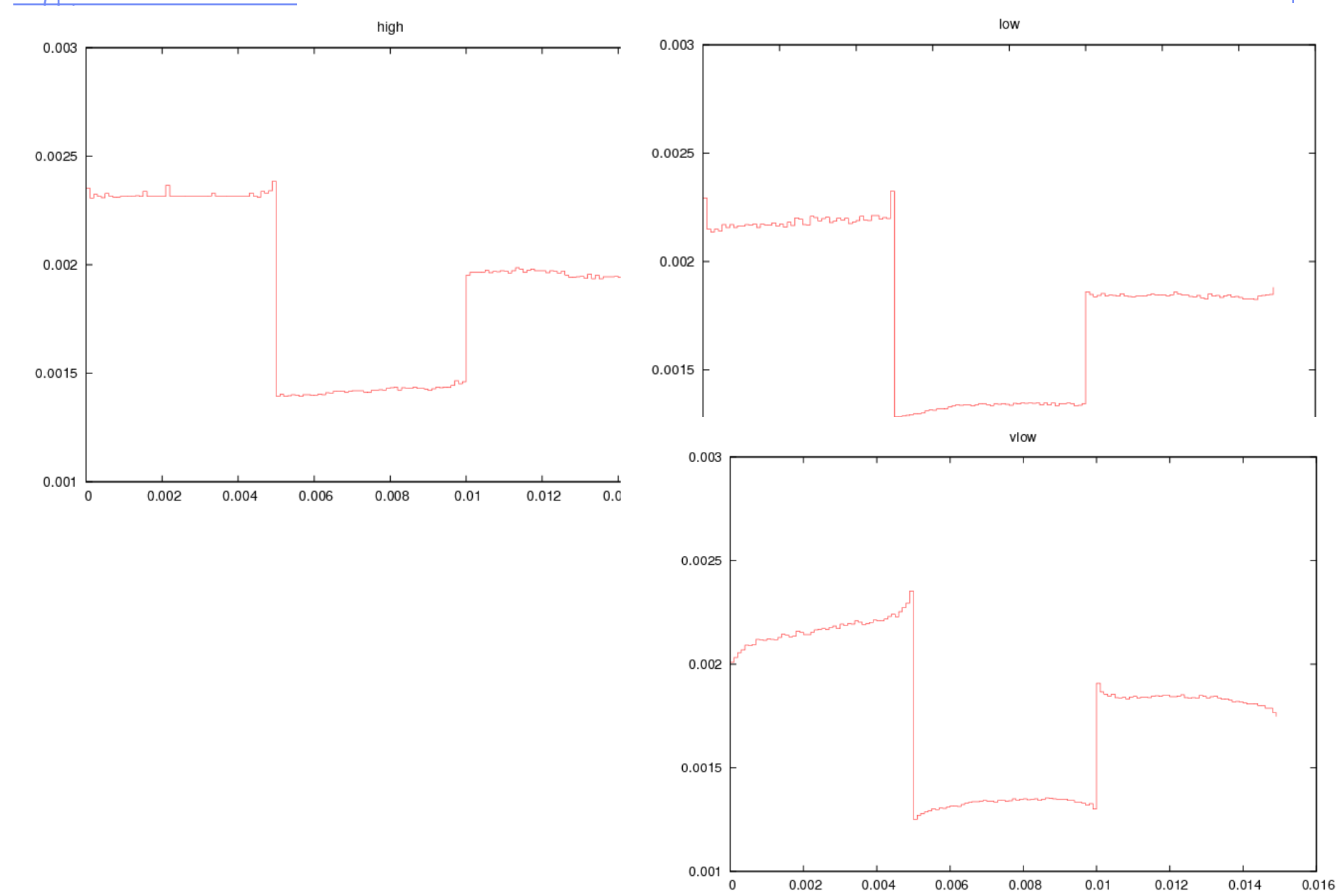

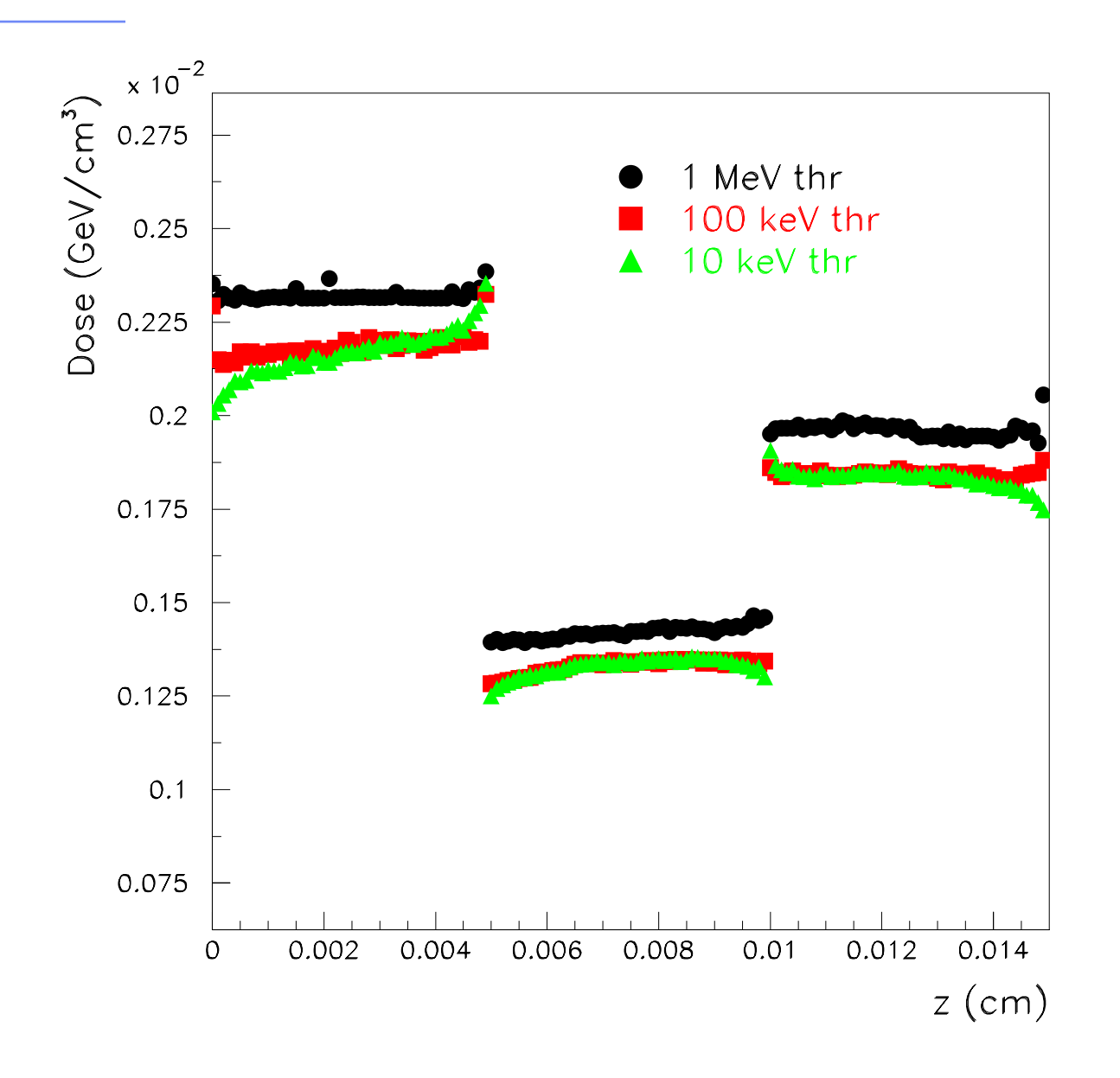

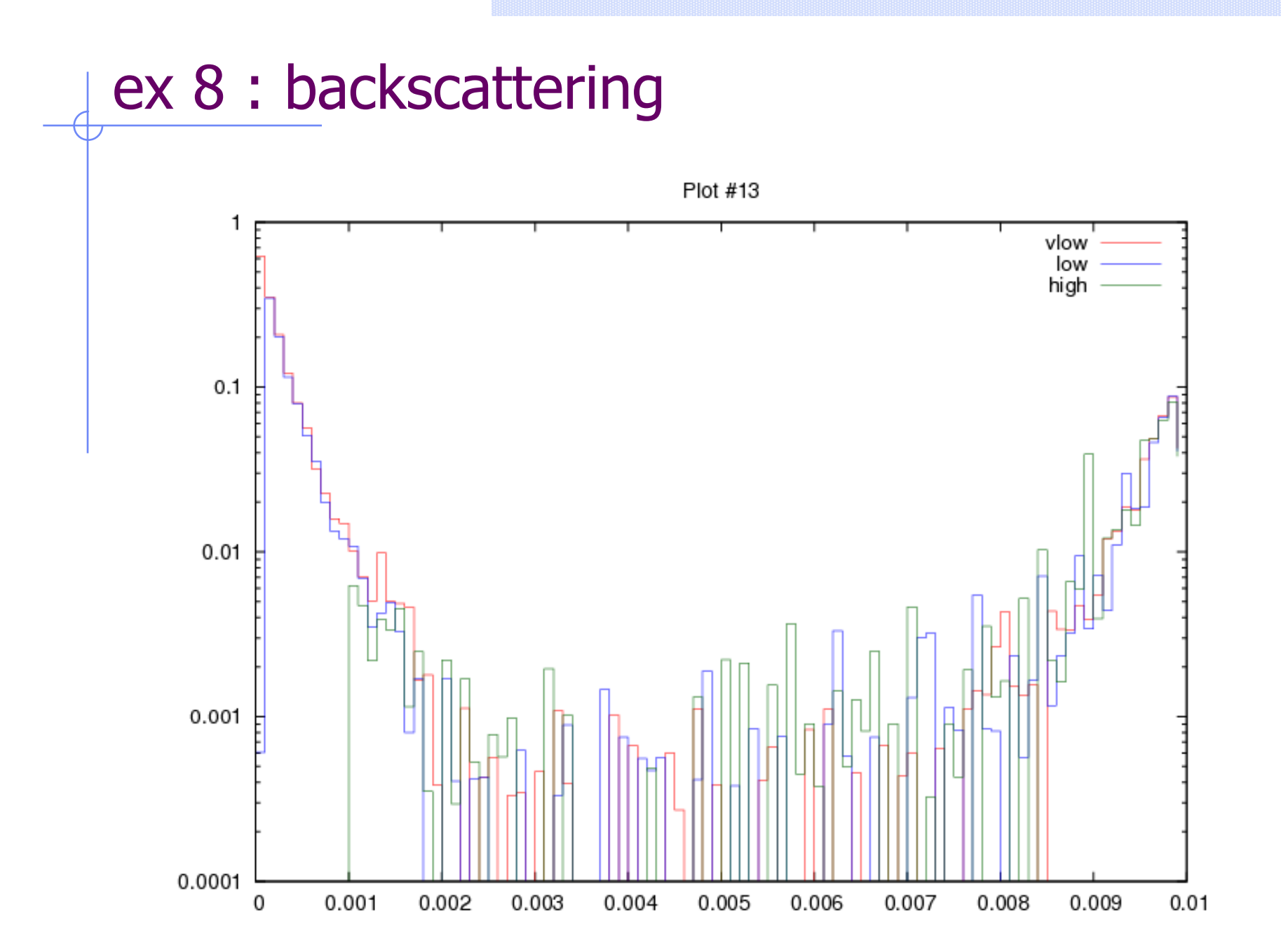

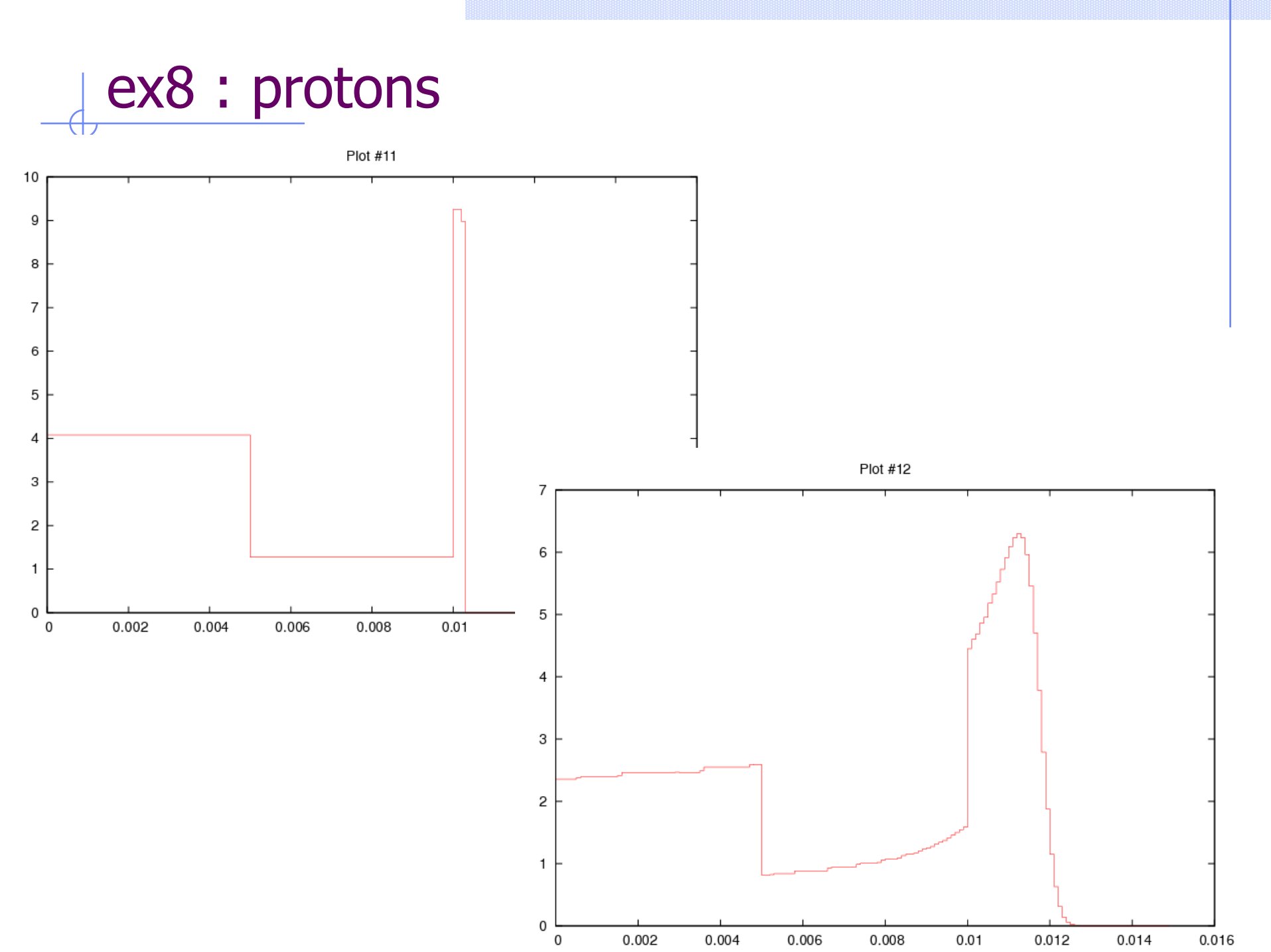